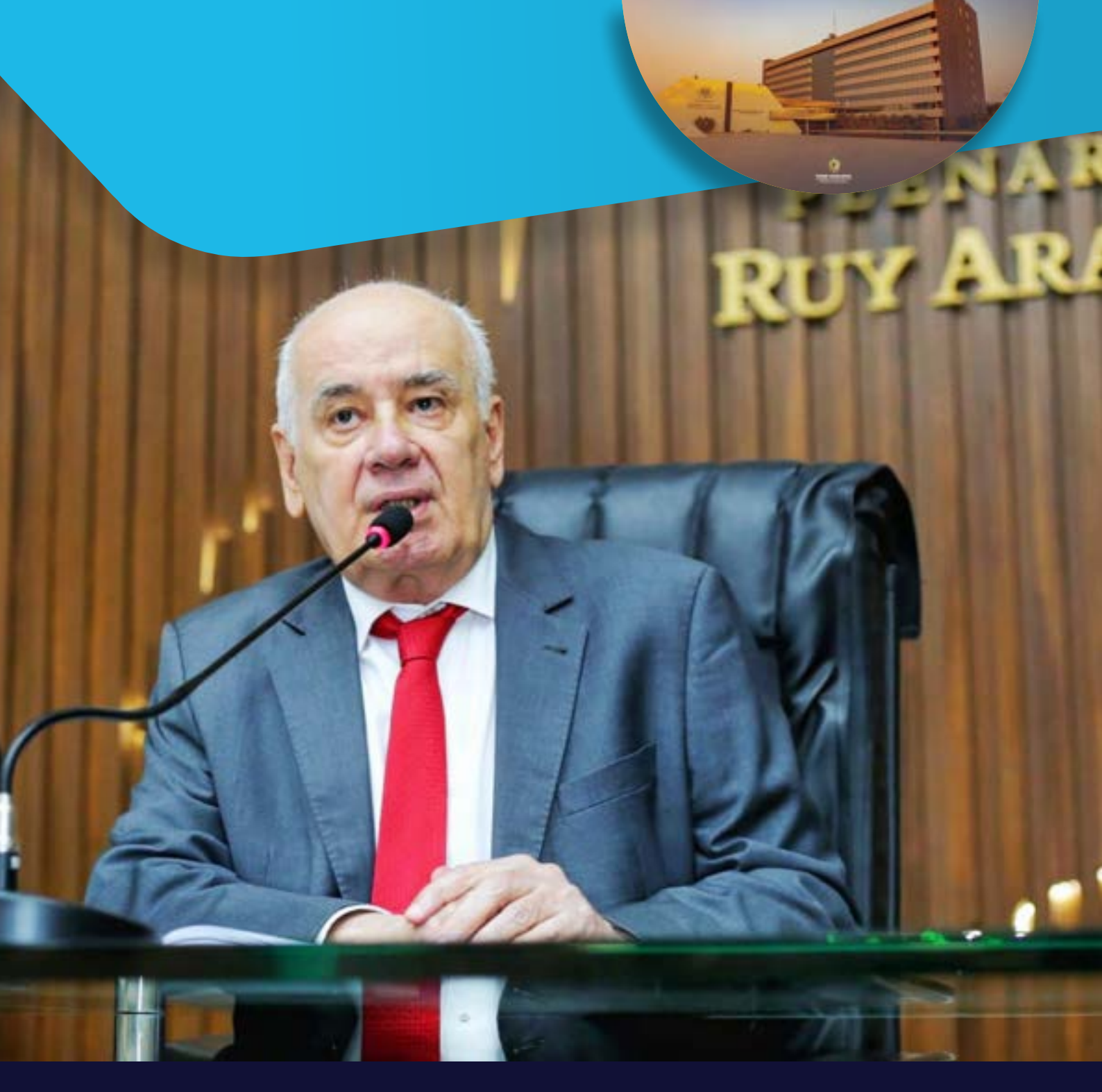

# GUIA DA TRANSPARÊNCIA DOS RECURSOS PÚBLICOS

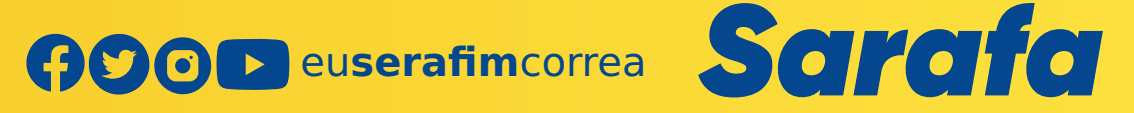

# Índice:

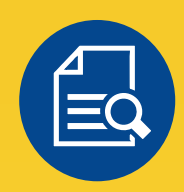

TRANSPARÊNCIA......01

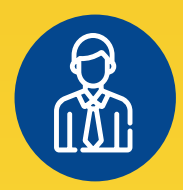

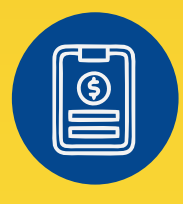

**REPASSE ESTADUAL......11** 

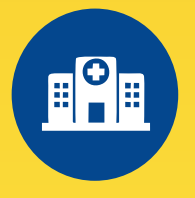

SAÚDE..... 15

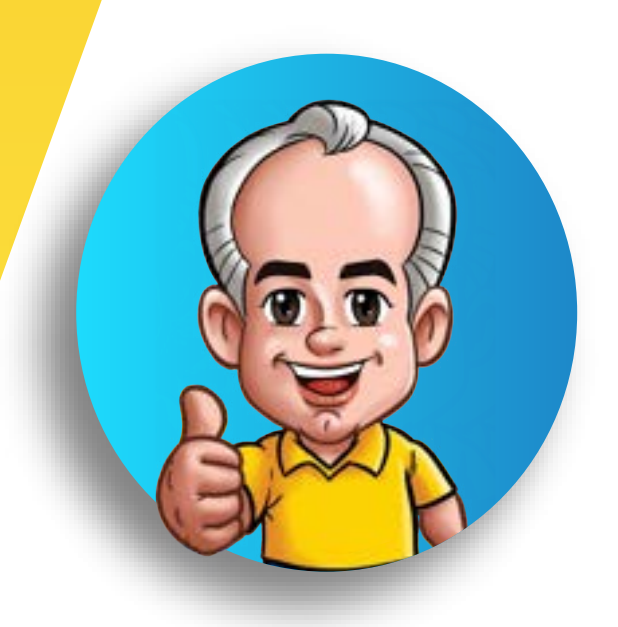

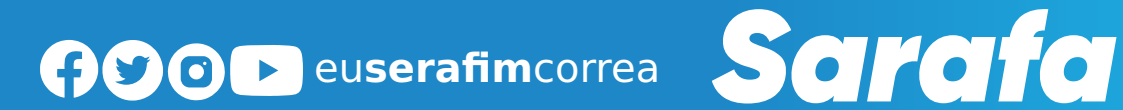

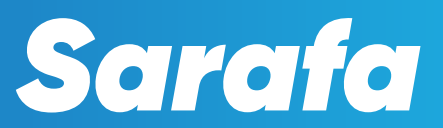

# **TRANSPARÊNCIA**

O governo federal tem a obrigação de transferir aos estados e municípios recursos para destinar à Saúde, à Educação e outras pastas essenciais para administração pública. Pensando nisso, foi elaborado este material para orientar a população em geral a ter ciência dos valores repassados e incentivar a fiscalização para a devida aplicação, assegurando, assim, os direitos constitucionais.

Lançada em 2017, a Cartilha "A Transparência, Controle Social e a Cidadania", explica o passo a passo de como consultar na internet os repasses dos governos federal e estadual a cada município do Amazonas, assim como os detalhes das despesas de cada receita. A plataforma também permite acesso a valores de qualquer estado ou cidade do país.

No mesmo período, o então deputado e sua equipe iniciaram uma série de viagens ao interior do Amazonas para distribuir exemplares e detalhar o conteúdo da cartilha e do aplicativo "Deputado Serafim" aos administradores de cada localidade e a população em si. As visitas também incluíram as universidades estadual e federal do Amazonas a fim de incentivar e conscientizar universitários e educadores sobre a importância da transparência.

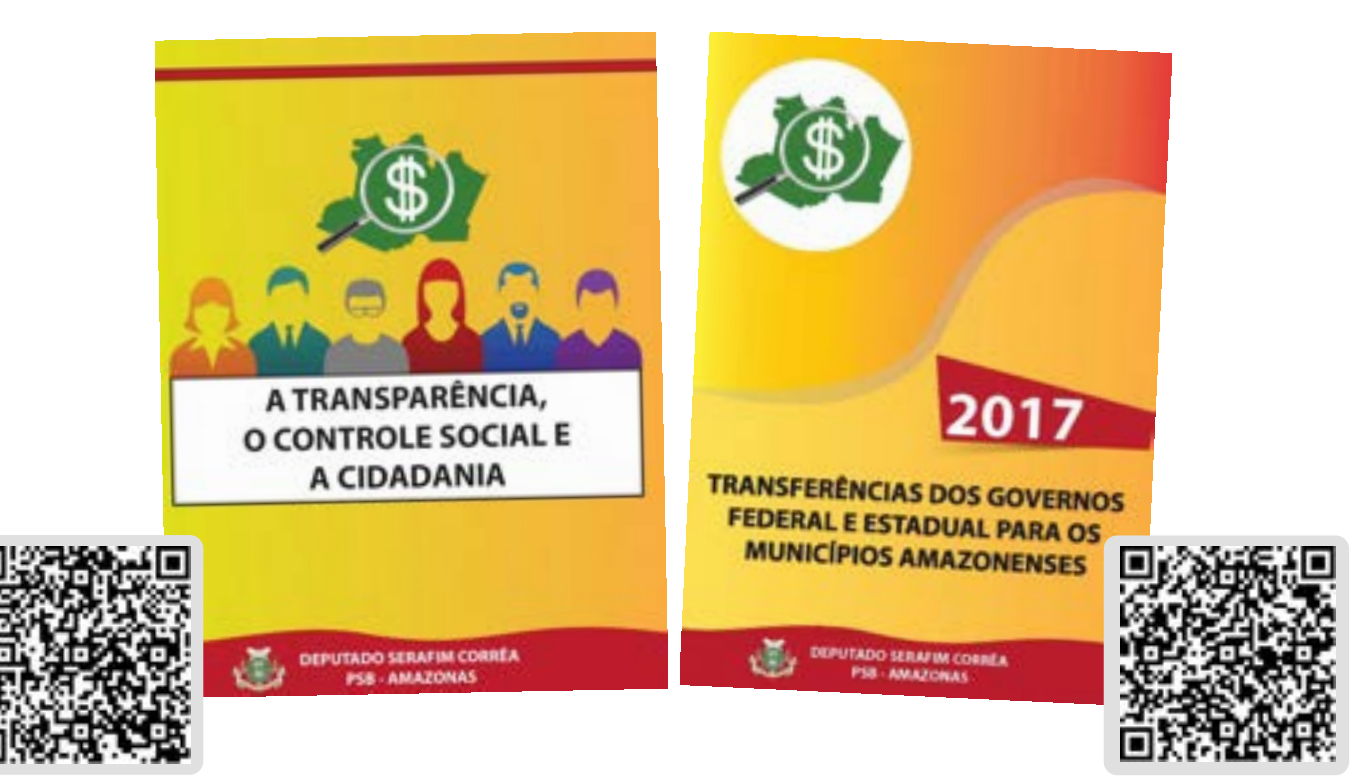

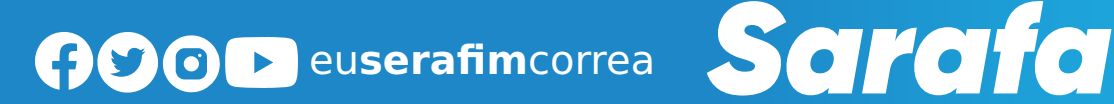

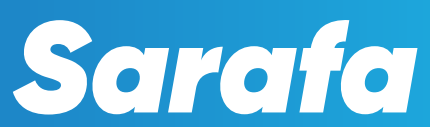

# COMO ENCONTRAR VALORES DAS TRANSFERÊNCIAS DO GOVERNO FEDERAL AOS ESTADOS **E MUNICÍPIOS?**

# Passo 1

Acessar o site do Tesouro Nacional (https://www.gov.br/tesouronacional/pt-br). Na área de Acesso Rápido clique no ícone Transferências da União.

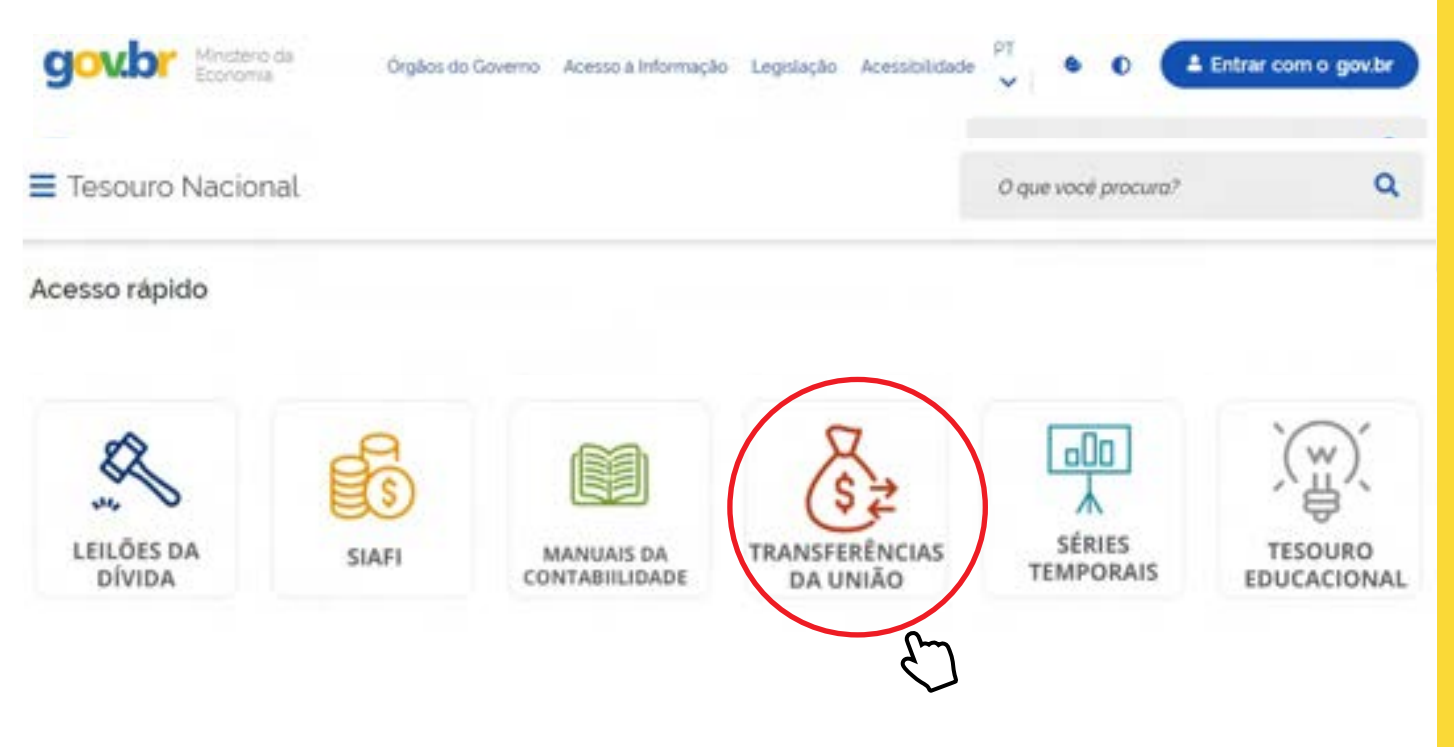

# Passo 2

Na área Transferências a Estados e Municípios, clique no ícone Transferências Constitucionais e Legais.

# Transferências a Estados e Municipios

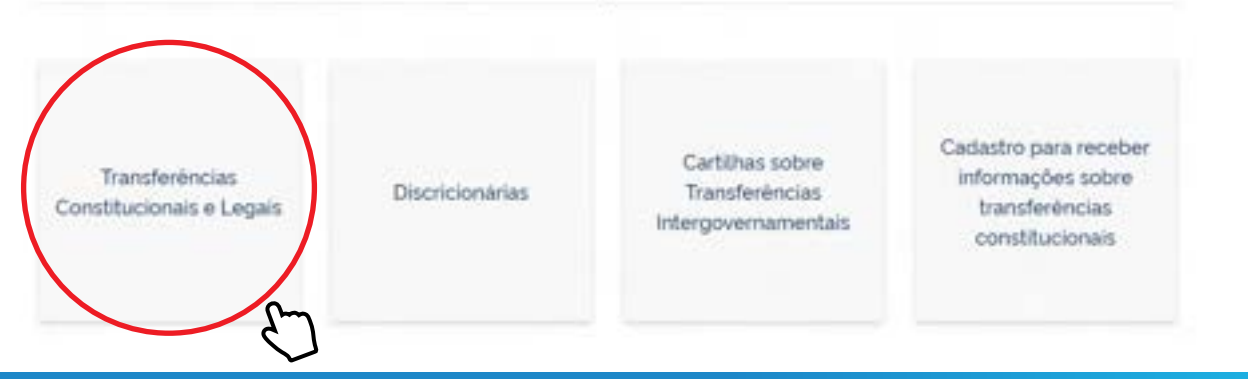

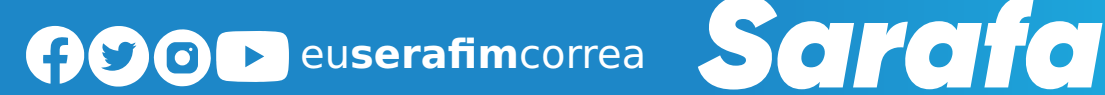

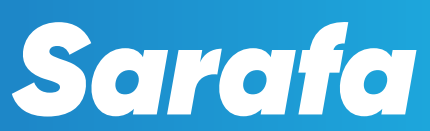

Na área Transferências Constitucionais e Legais, clique no item 2 - Liberações.

# Transferências Constitucionais e Legais Publicado em 06/04/2020 09h30 Atualizado em 18/05/2022 10h47 Compartible f y Ø Para receber informações sobre as transferências constitucionais (FPM, FPE e IPI-Expl. cadastre seu e-mail aqui ENCONTRE NESTA PÁGINA: 1 - Previsões 2 - Liberações 3 - Bloqueios Passo 4

# Na área Liberações, clicar em Depósito Bancário (FPM, FPE e IPI-EX)

#### LIBERACÕES

| • | Cronograma de liberação do FPM, FPE e IPI-EX<br>Conheça os dias em que serão efetuados os repasses dos fundos de participação                    |
|---|----------------------------------------------------------------------------------------------------|
| • | Comunicado Decendial de Liberação do FPM. FPE e IPI-EX<br>Calcule o valor do coto a ser recebido na próxima liberação e solba a base de cálculo. |
| • | Comunicado de repasse do FPM 1% - EC 55/2007<br>Comunicado da cota do adicional de 1% do FPM liberada em dezembro.                               |
| • | Comunicado de repasse do FPM - EC 84/2014<br>Comunicado da cota do adicional do FPM liberada em julho                                            |

 Depósito Bancário (FPM, FPE e IPI-EX) Confira o depósito das repasses através do Demonstrativo de Distribuição da Arrecadação.

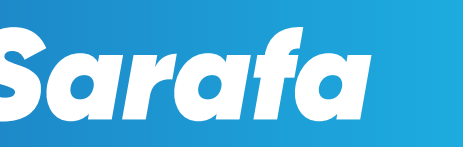

ODeuserafimcorrea Sarafa

Na área Beneficiário, digitar o nome do Estado ou município desejado para consulta.

| ו                                    |                             |
|--------------------------------------|-----------------------------|
| Beneficiário                         |                             |
| Nome Beneficiário (pode ser parcial) |                             |
| AMAZONAS                             |                             |
| CONTINUAR LIMPAR                     | $\mathcal{C}_{\mathcal{T}}$ |
|                                      |                             |
|                                      |                             |

# Passo 6

Na área Dados de Consulta, conferir o Estado ou município desejado e selecionar o período para consulta. Na lista de Fundo selecionar a opção TODOS Obs: O sistema só permite consulta máxima de 2 meses.

| BENEFICIÁRIO:   |    |  |  |
|-----------------|----|--|--|
| AMAZONAS - AM   |    |  |  |
| Data inicial: * |    |  |  |
| 01/11/2022      | 25 |  |  |
| Data final: *   |    |  |  |
| 30/11/2022      | 18 |  |  |
| Fundo:          |    |  |  |
| TODOS           |    |  |  |

TRANSFERÊNCIAS

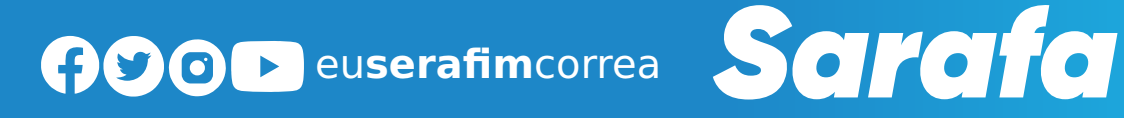

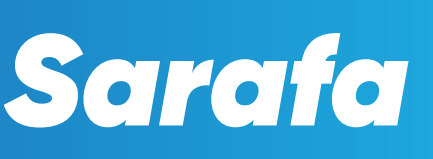

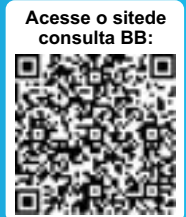

 $\mathbf{04}$ 

Na área DEMONSTRATIVO DE DISTRIBUIÇÃO DA ARRECADAÇÃO, rolar o cursor até TOTAIS, e em CRÉDITO BENEFICIÁRIO estará o total do período pesquisado.

| 0.474      | DADOELA                            |                    |
|------------|------------------------------------|--------------------|
| DATA       | PARCELA                            | VALOR DISTRIBUIDO  |
| 30.11.2022 | RETENCAO PASEP                     | RS 13 535 12       |
|            | LC 176/2020                        | RS 1,353 512 51    |
|            | TOTAL                              | R5 1.339 977,39    |
| TOTAIS     | RETENCAO PASEP                     | R\$ 13.535.12      |
|            | LC 176/2020                        | R\$ 1.353.512.51   |
|            | DEBITO FUNDO                       | RS 13 535,121      |
|            | CREDITO FUNDO                      | R\$ 1.353 512.51   |
|            | AFB - AUXILIO FINANCEIRO C/ BLOQUE | EIO - EC 123/2022  |
| DATA       | PARCELA                            | VALOR DISTRIBUIDO  |
| 30.11.2022 | AUX FIN BLOQ                       | R5 5.920 641.09    |
|            | AUX FIN RETENC                     | RS 5.920 641.09    |
|            | TOTAL                              | R\$ 0,00           |
| TOTAIS     | AUX FIN BLOQ                       | R\$ 5.920.641.09   |
|            | AUX FIN RETENC                     | RS 5.920 641.09 0  |
|            | DEBITO FUNDO                       | R5 5 920 641.09    |
|            | CREDITO FUNDO                      | RS 5.920.641.09 (  |
|            | TOTAL DOS REPASSES NO P            | ERIODO             |
|            | DEBITO BENEF.                      | R\$ 111,506,970,75 |
|            |                                    |                    |

**TRANSFERÊNCIAS** 

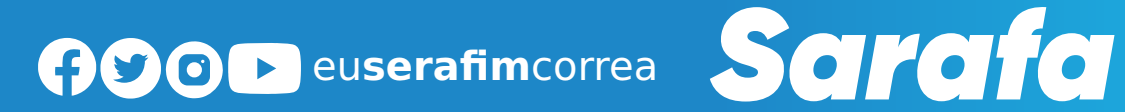

# FUNDEB

Em 2018, Serafim Corrêa lançou a Cartilha do Fundeb com o objetivo de orientar os professores a buscarem os recursos dos fundos nos sites da transparência.

O trabalho de pesquisa do Fundeb vem sendo desenvolvido pelo parlamentar desde julho de 2017, quando foram detectadas quantias significativas, denominadas "AJ.FUNDEB 2016", nas contas dos municípios amazonenses.

O valor em questão trata de um repasse do Governo Federal ao Fundo de Manutenção e Desenvolvimento da Educação Básica e de Valorização dos Profissionais da Educação (Fundeb), que é destinado aos professores. Só o Amazonas recebeu nesse determinado mês mais de R\$ 236 milhões e os 62 municípios um total de mais de R\$ 294 milhões. Os professores ativos têm direito de, no mínimo, 60 % do Fundo.

Em 2019, Serafim também lançou a "Cartilha das Transferências dos Recursos dos Governos Federal e Estadual e do Fundeb 2018" e em 2021, foi lançada uma segunda edição atualizada. As cartilhas estão disponibilizadas em meio digital e meio impresso e, permitem ao cidadão consultar o município mais distante e saber exatamente quanto entrou nos cofres do executivo municipal e cobrar o chefe do poder.

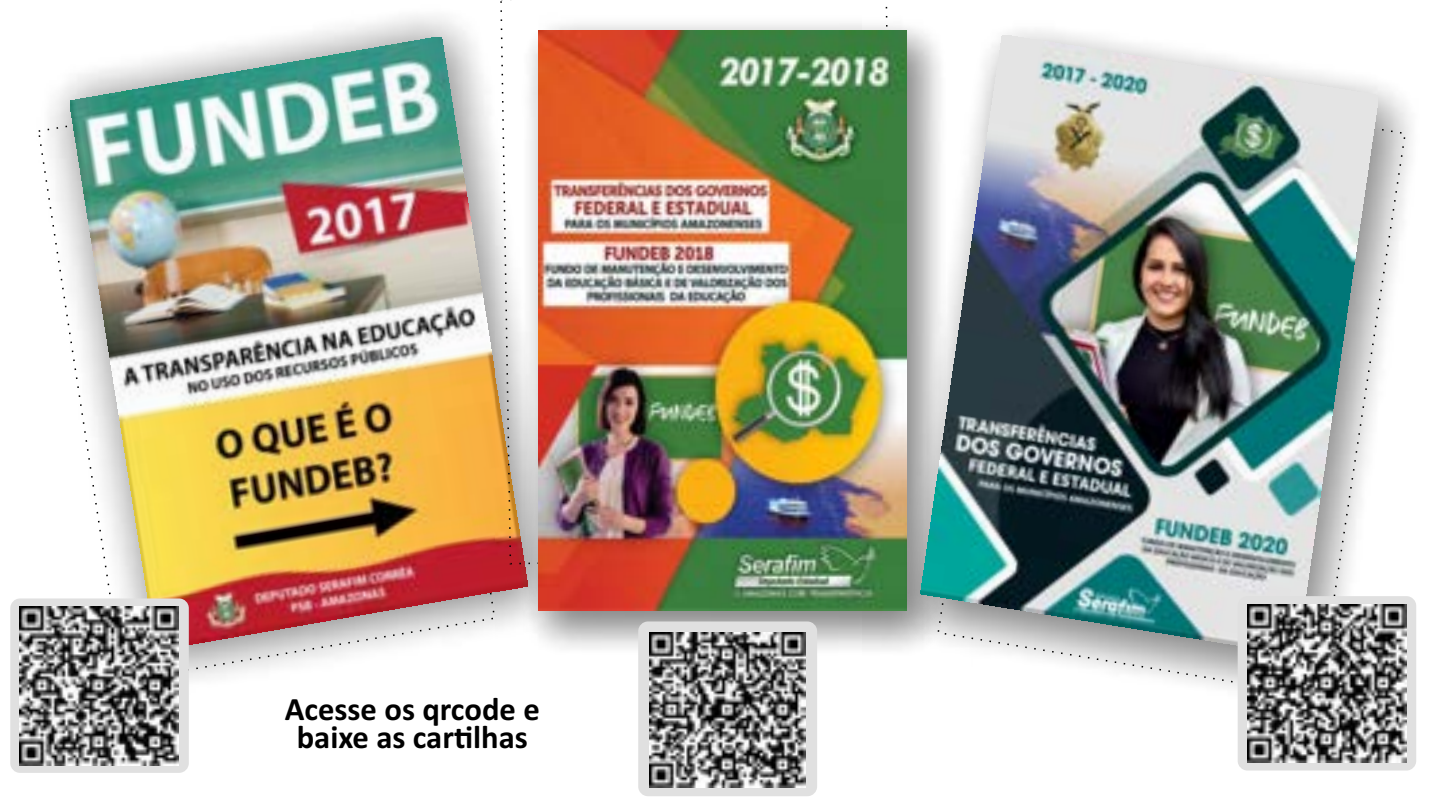

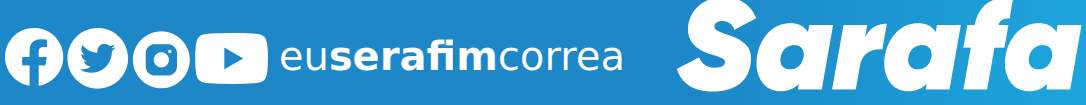

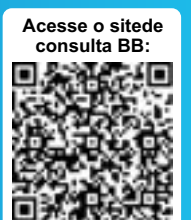

# COMO ENCONTRAR VALORES DAS TRANSFERÊNCIAS DO FUNDEB AOS ESTADOS E **MUNICÍPIOS?**

### Passo 1

Acessar o site do Tesouro Nacional (https://www.gov.br/tesouronacional/pt-br). Na área de Acesso Rápido clique no ícone Transferências da União.

| C3                   | 53                  | ٢          |                            | A                   | in the second second se |
|----------------------|---------------------|------------|----------------------------|---------------------|----------------------------------------------------------------------------------------------------|
| TESOURO<br>DIRETO    | GRU E<br>PAGTESOURO | SICONFI    | CAUC                       | CAPAG               | PIS PASEP                                                                                                    |
| R                    | E.                  |            | R                          | 00                  | )<br>(w)                                                                                                    |
| LEILÕES DA<br>DÍVIDA | SIAR                | MANUAIS DA | TRANSFERÊNCIAS<br>DA UNIÃO | SÉRIES<br>TEMPORAIS | TESOURO<br>EDUCACIONA                                                                                                    |

### Passo 2

Na área Transferências a Estados e Municípios, clique no ícone Transferências Constitucionais e Legais.

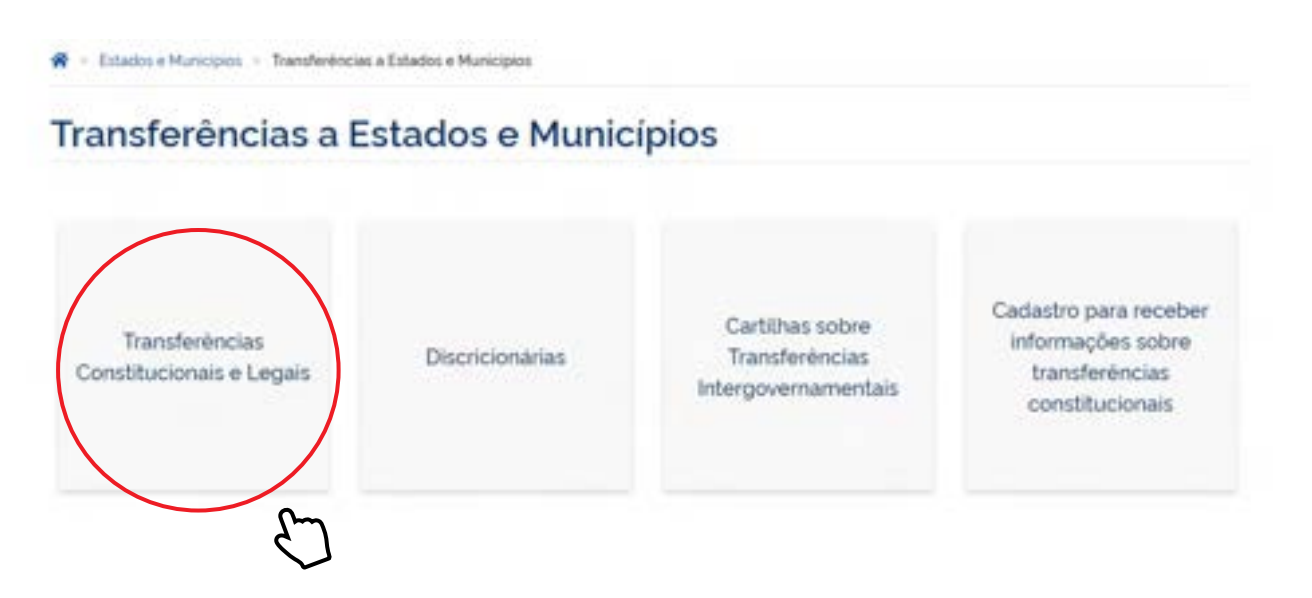

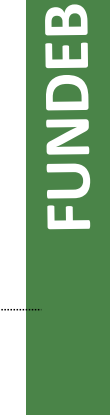

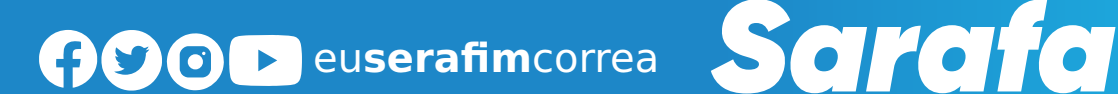

Na área Transferências Constitucionais e Legais, clique no item 2 - Liberações.

ENCONTRE NESTA PÁGINA:

- 1 Previsões
- 2 Liberações
- 3 Bloqueios
- 4 Boletins e Comunicados Extraordinários

#### Passo 4

# Na área Liberações, clicar em Depósito Bancário (FPM, FPE e IPI-EX)

#### LIBERAÇÕES

- Cronograma de liberação do FPM, FPE e IPI-EX
   Conheça os dias em que serão efetuados os repasses dos fundos de participação.
- Comunicado Decendial de Liberação do FPM, FPE e IPI-EX
   Calcule o valor da cota a ser recebida na próxima liberação e saiba a base de cálculo.
- Comunicado de repasse do FPM 1% EC 55/2007
   Comunicado da cota do adicional de 1% do FPM liberada em dezembro.
- Comunicado de repasse do FPM EC 84/2014
   Comunicado da cota do adicional do FPM liberada em julha
- Depósito Bancário (FPM, FPE e IPI-EX)
   Confira o depósito dos repasses através do Demonstrativo de Distribuição da Arrecadação.
- Consulta por parâmetros (todas as transferências constitucionais ou legais) Estabeleça os parámetros de sua consulta para as transferências.

euserafimcorrea Soloto

08

Na área Beneficiário, digitar o nome do Estado ou município desejado para consulta.

| 8                                              |   |  |
|------------------------------------------------|---|--|
| Beneficiário                                   |   |  |
| Nome Beneficiário (pode ser parcial)<br>Manaus |   |  |
| CONTINUAR LIMPAR                               |   |  |
|                                                | C |  |

## Passo 6

Na área **Dados de Consulta**, conferir o Estado ou município desejado e selecionar o período para consulta. Na lista de **Fundo** deixar a opção **FUNDEB** Obs: O sistema só permite consulta máxima de 2 meses.

| BENEFICIÁRIO:   |                                  |
|-----------------|----------------------------------|
| MANAUS - AM     | *                                |
| Data inicial: * |                                  |
| 01/11/2022      | 25                               |
| Data final: *   |                                  |
| 30/11/2022      | 12                               |
| Fundo:          |                                  |
| FUNDEB - FNDO I | MANUT DES EDUC BASICA E VLRIZ PR |
| CONTINUAR       | LIMPAR                           |
| Continont       |                                  |

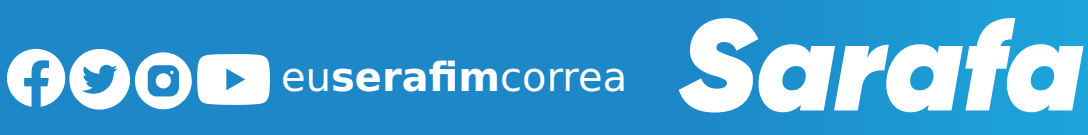

Na área DEMONSTRATIVO DE DISTRIBUIÇÃO DA ARRECADAÇÃO, rolar o cursor até TOTAIS, e em CRÉDITO BENEFICIÁRIO estará o total do período pesquisado.

| 30.11.2022 | ORIGEM ITR                  | R\$ 990,29         |
|------------|-----------------------------|--------------------|
|            | ORIGEM IPVA                 | R\$ 99.150,86      |
|            | ORIGEM ITCMD                | R\$ 126 066,69     |
|            | ORIGEM IPI-EXP              | R\$ 15.036,16      |
|            | ORIGEM ICMS EST             | R\$ 14,462,736,98  |
|            | ORIGEM FPE                  | R\$ 4.622 578,80   |
|            | ORIGEM FPM                  | R\$ 2.582.612.55   |
|            | TOTAL:                      | R\$ 21.909.172,33  |
| TOTAIS     | ORIGEM ITR                  | R\$ 5.237.54       |
|            | ORIGEM IPVA                 | R\$ 1.588 203,38   |
|            | ORIGEM ITCMD                | R\$ 496 877,56     |
|            | ORIGEM IPI-EXP              | R\$ 100.615,10     |
|            | ORIGEM ICMS EST             | R\$ 57.383.115.63  |
|            | ORIGEM FPE                  | R5 21,998,943,11   |
|            | ORIGEM FPM                  | R\$ 10.871.421.22  |
|            | COMPL VAAF                  | R\$ 32.389.933.49  |
|            | DEBITO FUNDO                | R\$ 0,00 i         |
|            | CREDITO FUNDO               | R\$ 124.834 347.03 |
|            | TOTAL DOS REPASSES NO PERIO | 00                 |
|            | DEBITO BENEF.               | R\$ 0,00           |
|            | CREDITO BENEF.              | R\$ 124,834,347,03 |

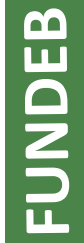

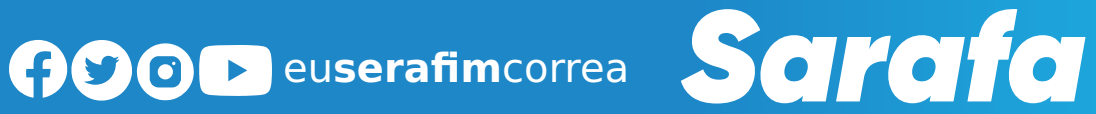

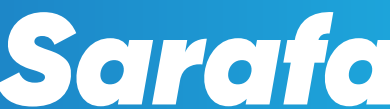

# **REPASSE DO GOVERNO DO AMAZONAS AOS MUNICÍPIOS**

O governo do Amazonas repassa mensalmente aos municípios a arrecadação de tributos como Imposto sobre Produtos Industrializados (IPI), Imposto sobre Circulação de Mercadorias e Serviços (ICMS), Imposto Sobre Propriedade de Veículo Automotor (IPVA) e Royalties.

# O que é IPI?

**IPI é um tributo de competência federal destinado ao portador, ao industrial, ao comerciante** ou ao arrematador. O valor do imposto é cobrado através de alíquotas percentuais sobre determinado produto.

# 📮 O que é ICMS?

ICMS é de competência estadual e vem, quase sempre, especificado em nota fiscal de determinado produto e serviço. O imposto se aplica tanto na comercialização dentro do país como em bens importados.

# 🔁 O que é IPVA?

IPVA é cobrado pelo Departamento Estadual de Trânsito (Detran) uma vez ao ano. Os valores para pagamento e período de arrecadação variam de acordo com a placa, ano e valor do veículo. O valor é destinado 50% ao Estado e 50% aos municípios.

# 😢 O que são Royalties?

Palavra de origem inglesa que significa regalia ou privilégio, royalties são uma espécie de taxa ou quantia paga pelo direito de usar, explorar ou comercializar um produto, obra, terreno. No Brasil, os royalties são pagos ao governo federal, havendo também participações especiais, que são diferentes dos royalties e dependem da produção e rentabilidade de cada extração.

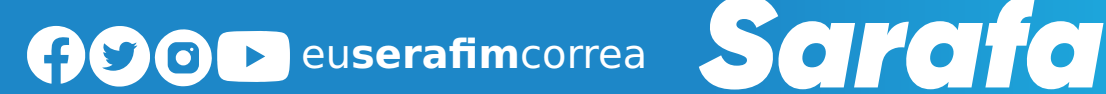

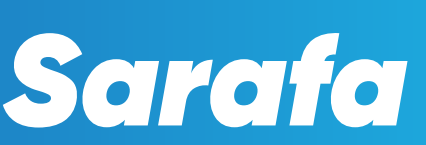

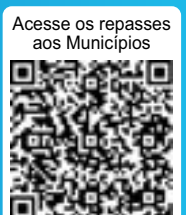

# SAIBA COMO CONSULTAR OS REPASSES DO GOVERNO DO AMAZONAS AOS MUNICÍPIOS

### Passo 1

Esses valores são encontrados no site da Secretaria de Estado de Fazenda <u>http://www.sefaz.am.gov.br/</u>. Para encontrá-los, siga os passos a seguir:

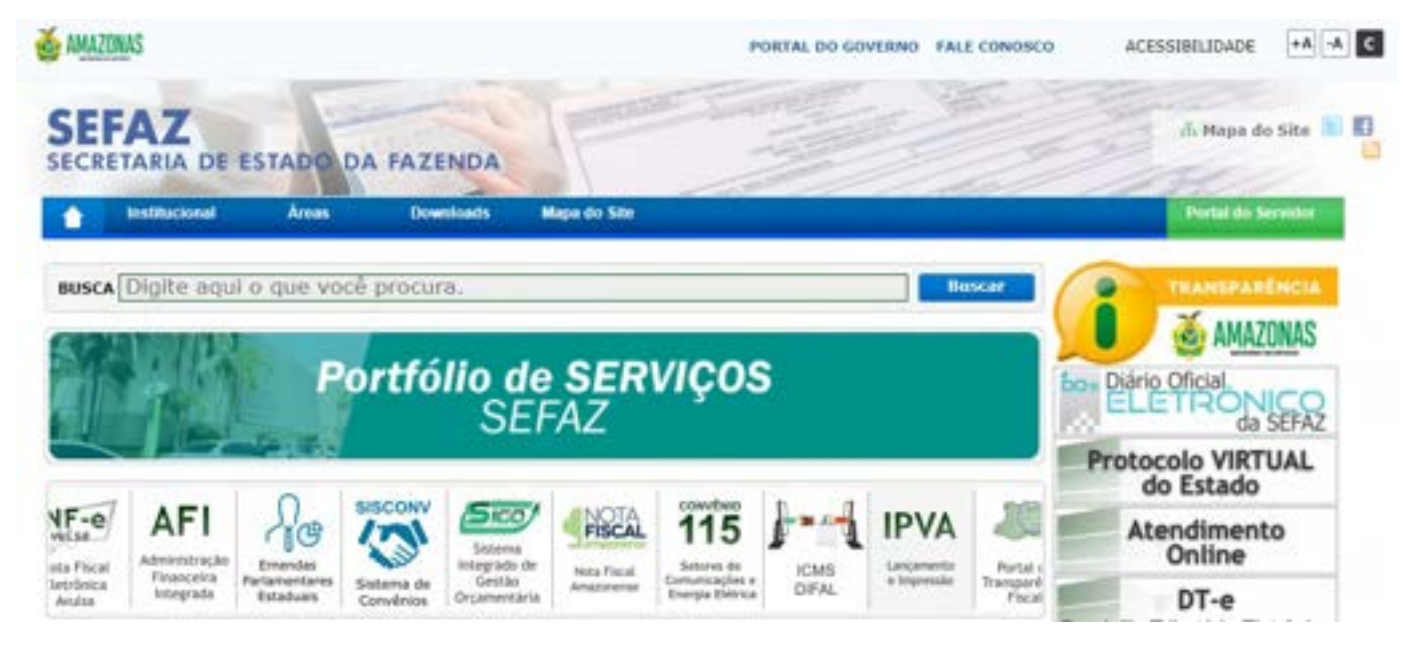

# Passo 2

Na área Transferências a Estados e Municípios, clique no ícone Transferências Constitucionais e Legais.

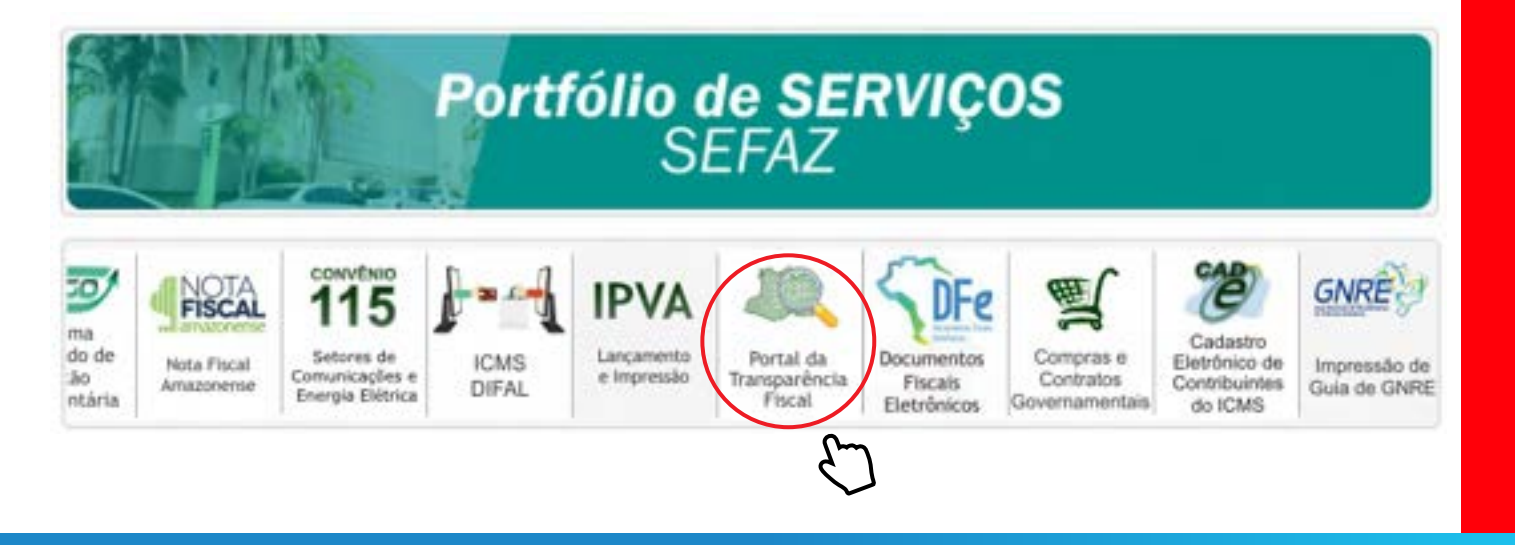

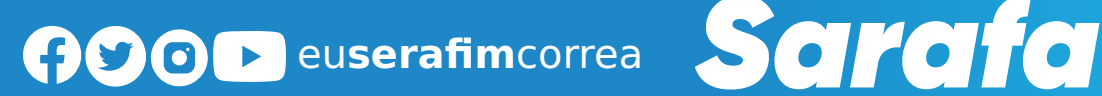

No ícone Municípios, selecione e clique em Repasse aos Municípios.

| Recolhimento de ISS<br>sonivel no meny Consultas<br>Consulta às recenta<br>Tributárias<br>Transferências da União e<br>Rebeitas<br>Recetas<br>São todas as entrades nos cofres públicos obtidas por meio de impostos, taxas, transferências, operações de                                                                                           | hata: 15/12/20 | outras<br>ntormações   | Links       | Consultas            | Contratos                           | Convérsion e<br>Transferências       | FUNDER                                | Municípios                              | LRF      | LOA     | .00        | BIGE | Principal |
|----------------------------------------------------------------------------------------------------|----------------|------------------------|-------------|----------------------|-------------------------------------|--------------------------------------|---------------------------------------|-----------------------------------------|----------|---------|------------|------|-----------|
| Consulta às receita         Reparse aos Municípios           Consulta às receita         Repartição das Receitas<br>Tributárias           Transferências da União x<br>Rateio aos Municípios         Receitas           Beoltas         São todas as entradas nos cofres públicos obtidas por meio de impostos, taxas, transferências, operações de | 0              | A                      |             |                      |                                     |                                      | ento de ISS                           | Recolhime                               |          |         |            |      |           |
| Consetta às receitar<br>Repartição das Receitas<br>Transferências da União e<br>Rateio aos Municípios<br>Receitas<br>São todas as entrades nos cofres públicos obtidas por meio de impostos, taxas, transferências, operações de                                                                                                    |                | Acessos: 118/8951      |             |                      |                                     | m                                    | s Municípios                          | Repasse acr                             | neutres. | meny Co | sonivei no |      |           |
| São todas as entradas nos cofres públicos obtidas por meio de impostos, taxas, transferências, operações de                                                                                                    |                |                        |             |                      |                                     |                                      | tárias<br>as da União x<br>Municípios | Transferência<br>Rateio aos<br>Receitas |          | 創       | 1          |      |           |
| crédito, entre outros, para a cobertura das despesas publicas.                                                                                                    |                | erências, operações de | axias, tran | le impostos, t<br>l. | btidas por meio<br>despesas pública | cofres públicos o<br>a cobertura das | entradas nos<br>outros, para          | São todas as<br>crédito, entre          |          | Ę       |            |      |           |

Na área Relatório Mensal de Repasse, selecione o município, mês e ano.

| SEFAZ SECRETARIA DE<br>ESTADO DA FAZENDA                                                      |                                                                            | SRT - SISTE<br>REPARTIÇĂ | MA DE<br>O DE TRIBUTOS |
|-----------------------------------------------------------------------------------------------|----------------------------------------------------------------------------|--------------------------|------------------------|
| Manaus, 15 de DEZEMBRO de 2022                                                                |                                                                            |                          | Acessos: 333982        |
| III Consulta dos repasses                                                                     | Relatorio Mensal de R                                                      | epasse                   |                        |
| Previsão Mensal de Repasse de<br>ICMS Relatórios Consolidados Coeficiente de participação dos | Município : MANAUS<br>Més/Ano : 11/2022<br>Formato de saída : Página Web 🗸 | <b>v</b> ]0              |                        |
| municipies                                                                                    | Listar                                                                     |                          |                        |
|                                                                                               |                                                                            | ξ                        | 5                      |

**REPASSE ESTADUAL** 

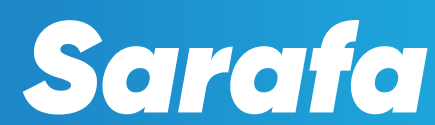

A tela dará acesso aos valores de arrecadação do IPVA, ICMS, Royalties, IPI.

| Município: | MANAUS |
|------------|--------|
|------------|--------|

Índice de Participação:Data<br/>Vigência0,620936200001/01/2022

Período de Referência: NOVEMBRO DE 2022

|                               | Transferências Estaduai | s            |               |
|-------------------------------|-------------------------|--------------|---------------|
| Período de Arrecadação (IPVA) | Valor Bruto             | Valor FUNDEB | Valor Líquido |
| 01/11/2022 a 04/11/2022       | 1.696.389,20            | 339.277,83   | 1.357.111,37  |
| 07/11/2022 a 11/11/2022       | 2.502.264,06            | 500.452,79   | 2.001.811,27  |
| 14/11/2022 a 18/11/2022       | 1.938.324,59            | 387.664,90   | 1.550.659,69  |
| 21/11/2022 a 25/11/2022       | 2.064.125,66            | 412.825,12   | 1.651.300,54  |
| 28/11/2022 a 30/11/2022       | 4.279.766,44            | 855.953,27   | 3.423.813,17  |
| TOTAL:                        | 12.480.869,95           | 2.496.173,91 | 9.984.696,04  |

| Período de<br>Arrecadação<br>(ICMS) | Data do Crédito | Valor Bruto    | Valor FUNDEB  | Valor Líquido  |
|-------------------------------------|-----------------|----------------|---------------|----------------|
| 24/10/2022 a<br>28/10/2022          | 01/11/2022      | 5.610.579,92   | 1.122.115,97  | 4.488.463,95   |
| 31/10/2022 a<br>04/11/2022          | 08/11/2022      | 12.171.918,89  | 2.434.383,77  | 9.737.535,12   |
| 07/11/2022 a<br>11/11/2022          | 16/11/2022      | 28.414.829,82  | 5.682.965,97  | 22.731.863,85  |
| 14/11/2022 a<br>18/11/2022          | 22/11/2022      | 89.667.458,08  | 17.933.491,62 | 71.733.966,46  |
| 21/11/2022 a<br>25/11/2022          | 29/11/2022      | 64.135.620,58  | 12.827.124,11 | 51.308.496,47  |
| TOTAL:                              |                 | 200.000.407,29 | 40.000.081,44 | 160.000.325,85 |

Transferências Federais

| Royalties   | Data do Crédito | Valor Bruto  | Valor Pasep | Valor Líquido |
|-------------|-----------------|--------------|-------------|---------------|
| COMPENSACAO | 22/11/2022      | 3.030.189,58 | 30.301,89   | 2.999.887,69  |
| TOTAL:      |                 | 3.030.189,58 | 30.301,89   | 2.999.887,69  |

| IPI    | Data do<br>Crédito | Valor Bruto | Valor<br>FUNDEB | Sub Total  | Valor Pasep | Valor Líquido |
|--------|--------------------|-------------|-----------------|------------|-------------|---------------|
| 2a.    | 01/11/2022         | 120.739,27  | 24.147,85       | 96.591,42  | 965,91      | 95.625,51     |
| 3a.    | 01/11/2022         | 59.614,54   | 11.922,91       | 47.691,63  | 476,92      | 47.214,71     |
| 1a.    | 17/11/2022         | 276.664,31  | 55.332,86       | 221.331,45 | 2.213,31    | 219.118,14    |
| 2a.    | 22/11/2022         | 22.474,37   | 4.494,87        | 17.979,50  | 179,79      | 17.799,71     |
| TOTAL: |                    | 479.492,49  | 95.898,49       | 383.594,00 | 3.835,93    | 379.758,07    |

**REPASSE ESTADUAL** 

# **REPASSE DO GOVERNO FEDERAL PARA A SAÚDE**

O Fundo Nacional de Saúde (FNS) https://portalfns.saude.gov.br/ é o órgão gestor financeiro dos recursos destinados ao Sistema Único de Saúde (SUS), na esfera federal, aos estados e municípios. Os números estão disponíveis no Portal FNS. Para encontrá-los, siga os passos a seguir:

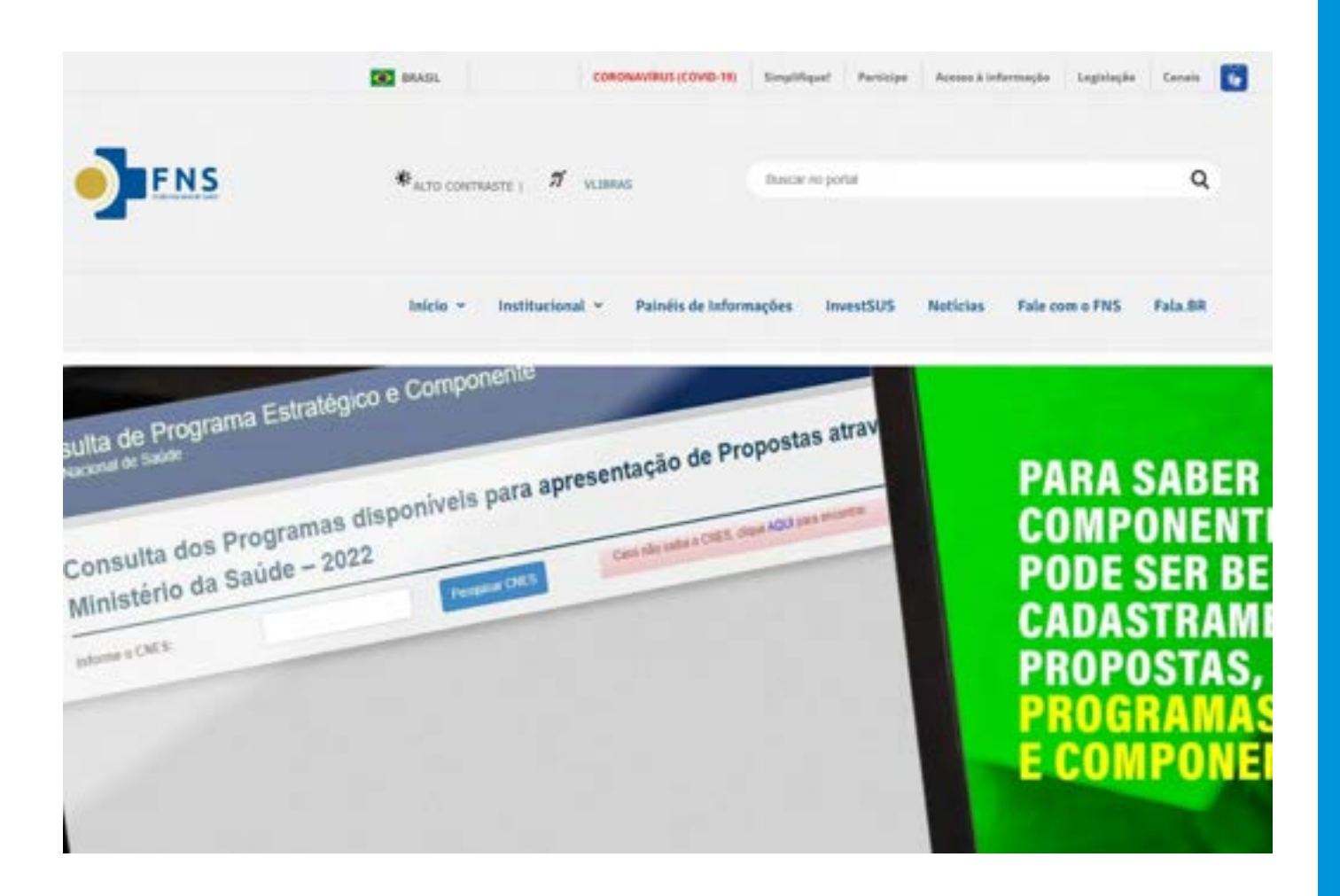

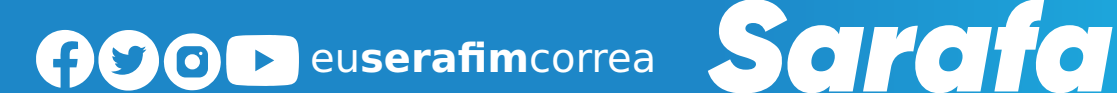

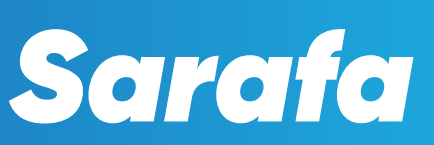

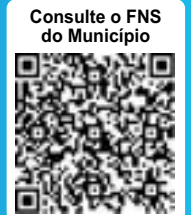

# SAIBA COMO CONSULTAR OS RECURSOS DO FNS

Passo 1

Na página do Fundo Nacional da Saúde selecione o ícone Início e clique em Consultas e Repasses.

| <b>FNS</b> | Ф <sub>АСТО СОНТНАВТЕ I</sub> Я <mark>VLIBRAS</mark> | Buscar no portal                             | ٩            |
|------------|------------------------------------------------------|----------------------------------------------|--------------|
|            | inicio y Institucional y Painéis de Infr             | nformações InvestSUS Notícias Fale com o FNS | Fala.BR      |
|            | Equipamentos<br>Financiáveis para o<br>SUS           |                                              |              |
|            | Sistemas e Aplicativos                               | C                                            | ALE          |
|            | Biblioteca, tutoriais e<br>downloads                 | linistério da Saúde                          | AGA<br>divul |

# Passo 2

Na página seguinte gerada, na área **Consultas**, dentro do ícone **Repasse do Dia** clique em **Acesse**.

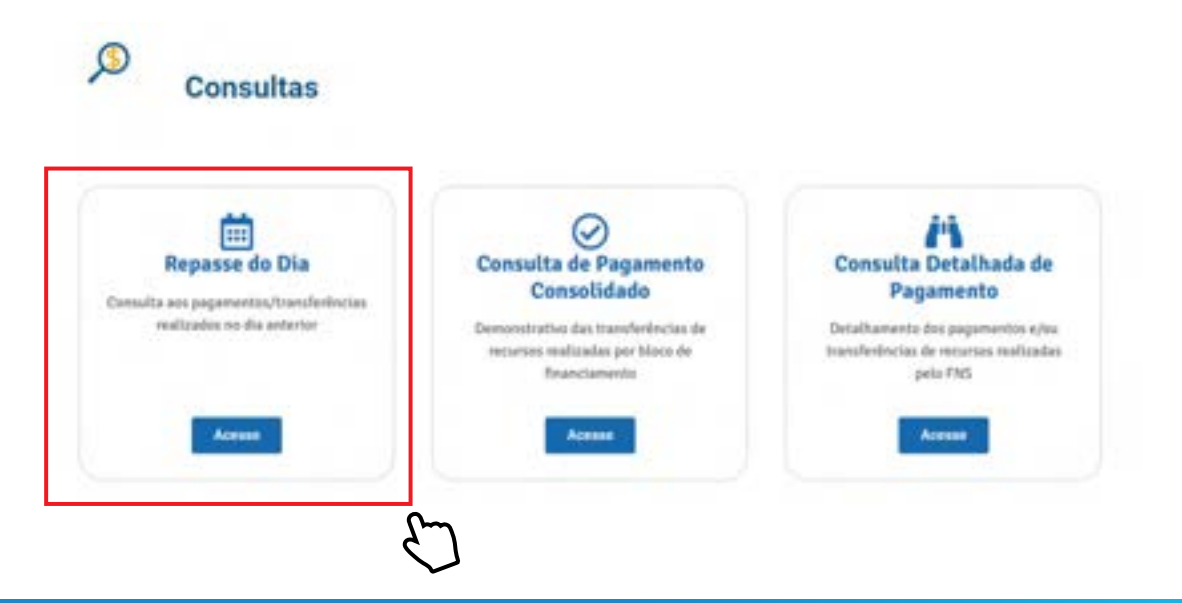

SAÚDE

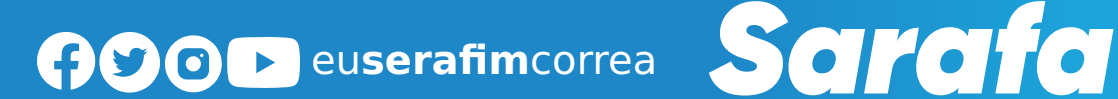

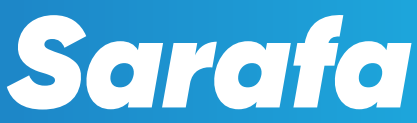

Na área Consulta/Fundo Nacional de Saúde, selecione o tópico Tipos de Consulta e clique em Contas bancárias.

|                                      | Consulta Fundo Nacional de                          | Saúde                                   |                                     | matts:                            |
|--------------------------------------|-----------------------------------------------------|-----------------------------------------|-------------------------------------|-----------------------------------|
|                                      | Tipos de consulta ~                                 |                                         |                                     |                                   |
| Reparation do Dia                    | Consolidada Fundo a Fundo                           |                                         |                                     |                                   |
| Repasses do Dia                      | Contas Bancárias                                    |                                         |                                     |                                   |
|                                      | Convénios/TED/Termo de Cooperação                   | -                                       |                                     |                                   |
| Os campos com # são strigatórios     | Desconto Mac                                        |                                         |                                     |                                   |
| De acordo com o Manual de Ordem Bano | Detallada                                           | a sinito creditados are na indeiros dol | o dias illeis spós a data de arreis | são da Orders Bancária para corre |
| das ibris                            | Equipamentos e Materiais Permanentes                |                                         |                                     |                                   |
| * 400                                | Fundes de Saúde - Pendências Natureza Jurídica/CNPJ |                                         | Dia                                 |                                   |
| Selectore                            | Gráfico Comparativo por Ano                         |                                         | 1.1                                 |                                   |
| - Second                             | - Repaises do Dia                                   |                                         |                                     |                                   |

### Passo 4

Selecione o Estado, Município, selecione a esfera **ESTADUAL** ou **MUNICIPAL** e tenha acesso ao saldo atualizado.

# No município de Manaus, esfera estadual:

| Taple Mill                       |             |            |                |
|----------------------------------|-------------|------------|----------------|
| long Banata                      |             |            |                |
| Contas Bancárias                 |             |            |                |
| De samples con 4 dis stelgations |             |            |                |
| * Tatada                         | · Municipie | # Toles    |                |
| AMAZCHAS                         | + MANAUS    | + ESTACUAL |                |
|                                  |             |            |                |
|                                  |             |            | Counter #Legal |
|                                  |             |            | لسك            |
|                                  |             |            |                |

### E encontrará o valor abaixo:

|               |           |         |                           |                                                                                                    |      |            |                                   | a territoria   | -       |
|---------------|-----------|---------|---------------------------|----------------------------------------------------------------------------------------------------|------|------------|-----------------------------------|----------------|---------|
| in the second |           |         | Barrages<br>Molecular     | Talke<br>Citatem                                                                                                    |      |            | Des Analisação Salto<br>Militação | 1              |         |
|               | Apres of  | date of | 1395                      | Presso                                                                                                    | <br> | a deman    | i Tyu Carto i                     | Tree Balls     | 1. 1994 |
| - m - 1       | Distant - | 19923   | 10.000 T00701 at          | UNITED IN THE PARTY OF THE PARTY OF THE PART |      | month      | -isstense.                        | 40.03110.07    |         |
|               | anner .   | 110     | Management and            | AND CONTRACTOR OF CASES                                                                                                    | -    | annis      | Average .                         | and the second |         |
| -             | rear      | 1000    | 16 (15 Tel (16 ) 46       | AND COMPANY IN AND COM                                                                                                    |      | mand       | 0.00                              | 24141000       |         |
| 1.00          | 0.0417    | 10104   | 00.000 T000001-00         | April 1274 (see, 18 Sector - 113                                                                                                    |      | main       | 0,000                             | 1100-00101     |         |
| -             | and a     | 10.00   | 01012700001-00            | AND ADDRESS OF ADDRESS OF                                                                                                    |      | manut      | 0,000                             | 1345341.47     |         |
| 1.001         | anas!     |         | an output the best of the | ARE DESCRIPTION OF DESCRIPTION OF THE                                                                                                    | 10   | animati .  | 8.00                              | 00.014         |         |
| . 101         | 2041      | and the | 40.000 Tel: (44           | ABLICENSES IN SHORE -FEE                                                                                                    | 100  | animatics. | 10.00                             | 440.04017      |         |
| - 10          | anat      | 6111    | 41111 T00101 41           | Index Collection, 10 Second . 192                                                                                                    | -    | manufi     | 2,00                              | - meanur       |         |
| -             | RINE!     | and a   | ALL DOCTORNAL AND         | AND COMPANY OF SMALL PER-                                                                                                    | -    | mairie     | 10,000                            | anatosi        |         |
| -             | 19817     |         | and and the second second | HEIT STADAL IS MANY -FEE                                                                                                    |      | mout       | 8.92                              | CONTRACT.      |         |

ADOD euserafimcorrea Sarafa

5

No município de Manaus, esfera municipal:

| Type of come                | 44)                         |                               |              |
|-----------------------------|-----------------------------|-------------------------------|--------------|
| Carla Tarvana               |                             |                               |              |
| Contas Bancárias            |                             |                               |              |
| Colorado con e de angenesa. |                             |                               |              |
| + Estado                    | e Municipio                 | + Exten                       |              |
| AMAZONAN                    | <ul> <li>MANAAUS</li> </ul> | <ul> <li>MUNICIPAL</li> </ul> |              |
|                             |                             |                               | trents Place |
|                             |                             |                               | ſm           |

# E encontrará o valor abaixo:

| der<br>ZTRAA |           |        | Meaning Sprine<br>Managements | Ealers<br>MUNICIPAL                   |      |               | Data Amathiayan Salan<br>3011-000 |                      |        |
|--------------|-----------|--------|-------------------------------|---------------------------------------|------|---------------|-----------------------------------|----------------------|--------|
| Barne y      | Apresis a | Care 1 | Detu                          | T Estadada                            | · 10 | ele e Mariale | T Tax Large 1                     | Value Ration         | r Ayla |
| -            | 41811     | arear  | #7 141 0 (2404) 44            | FUNCTIONNE DE GALOR DE MAARE          |      | AN BENEVICE   | Outroout                          | 12.475-227.18        |        |
| 400          | 4100.07   | 97768  | 17-562-0-C200-1-94            | FUNDED MANYONE DE SALER DE MANALE     |      | NO MANAGE     | autorial                          | 8.26.07.2            |        |
| -            | NUMBER OF | 01100  | 17 1013 (1-1)10001-04         | FURITUAL OF BALE DE MARIE             |      | an abata at   | RUNV                              | 0.220 (01.12)        |        |
| -            | 100.07    | 1112   | at has a classes on           | CONTRACTOR NETWORK DR AND R DR WARNER |      | in interior   | 8.00                              | LIMPINE IF           |        |
| -            | 10402     |        | 17 343 3 SHORT W              | NARO MACINE DE SALDE DE MARKE         |      | tel Service   | 8208                              | 1 MILLING M          |        |
|              | 100107    | 44675  | 17 103 0 10 000 000           | PUNCT MARCHIL DE SAUEL DE WHARTE      |      | w mound       | 8,478                             | + 121 208 24         |        |
|              | 410417    | 1010   | 17 103 0120001-00             | PUNCT MUNICIPAL DE SAUDE DE MANAGE    |      | NR MONAGE     | -80497                            | 1015211-00           |        |
| 100          | eneri     | 89434  | of Million Species and        | TABLE MANUFACTOR SALES OF MANUE       |      | an Annual     | 8.84                              | 102,000,00           |        |
| -            | assest.   | 4140   | artists in consist lies       | FUNCTION OF THE DE GALOR DE MINIAGE   | _    | in interact   | 8.49                              | 411.001.41           |        |
|              | 43614     | 38736  | 17 1010-01011-01              | FORE HANCES IN SALE IS MANY           | -    | ter services  | 0.00                              | 175.06.21            |        |
| -            |           |        |                               |                                       |      |               |                                   | Anno 1042 111 201 20 | 134    |
| 1 2 3        |           |        |                               |                                       |      |               |                                   | 38 20                | ſ      |

Ainda em Tipos de Consulta é possível ter acesso a um gráfico detalhado de valores repassados a diferentes áreas da Saúde

Passo 1

Em Tipos de Consulta selecione Gráficos Comparativos por Ano.

|                                      | Type in constant |          |             |                        |           |            |  |
|--------------------------------------|------------------|----------|-------------|------------------------|-----------|------------|--|
| Theffice Comparation gas been        |                  |          |             |                        |           |            |  |
| Gráfico Comparativo po               | r Ano            |          |             |                        |           |            |  |
| On surface later & also designations |                  |          |             |                        |           |            |  |
| · Particular (data)                  |                  | Example. | Manistrativ | Figure die Benginnener | Beck      |            |  |
| Selectore                            |                  | Toolos   | Table       | Teles                  | <br>Sales |            |  |
|                                      |                  |          |             |                        |           | Quente Pin |  |
|                                      |                  |          |             |                        |           | Om         |  |
|                                      |                  |          |             |                        |           | 61         |  |
|                                      |                  |          |             |                        |           | $\sim$     |  |

18

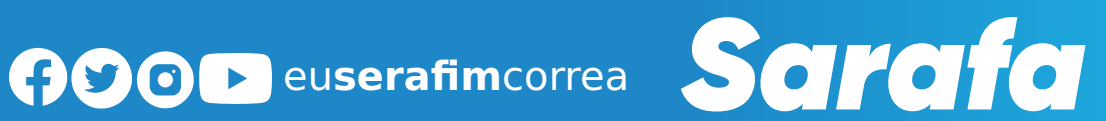

Selecione o período e o Estado do Amazonas e mantenha os demais tópicos em Todos, para ter acesso aos valores do Estado.

| Types de consul                                     |             |           |                                 |   |            |                                                                                                    |
|-----------------------------------------------------|-------------|-----------|---------------------------------|---|------------|----------------------------------------------------------------------------------------------------|
| a alter Comparative par line.                       |             |           |                                 | _ | _          |                                                                                                    |
| Gráfico Comparativo por Ano                         |             |           |                                 |   |            |                                                                                                    |
| On company care in the programmer                   |             |           |                                 |   |            |                                                                                                    |
| Petitido (Assi)     2022, 2022/AAS a presente data: | Todate      | Bashquy . | <br>Tipo de Repenies.<br>Textos |   | Store .    |                                                                                                    |
|                                                     | La Diritica | 14-107-1- | 1000                            |   | Notice re- | and the second second s |
|                                                     |             |           |                                 |   |            | 0                                                                                                    |
|                                                     |             |           |                                 |   |            | 27                                                                                                    |
|                                                     |             |           |                                 |   |            | $\sim$                                                                                                    |
|                                                     |             |           |                                 |   |            |                                                                                                    |
|                                                     |             |           |                                 |   |            |                                                                                                    |

#### Passo 3

Você terá acesso ao Valor Bruto Total e dos itens Assistência Farmacêutica, Vigilância em Saúde, Gestão em SUS, Atenção Especializada, Atenção de Média e Alta Complexidade Ambulatorial e Hospitalar, Atenção Primária.

|                                                                                                    | femile                                                                                  | Resident                                                             | Tax or Paperson Marco                                                                                                    | a                                                                                                    |
|----------------------------------------------------------------------------------------------------|-----------------------------------------------------------------------------------------|----------------------------------------------------------------------|----------------------------------------------------------------------------------------------------|----------------------------------------------------------------------------------------------------|
| DCD/OR & pre-write (MMC)                                                                                                    | Tatlet                                                                                  | 7404                                                                 | Tote Sets                                                                                                    |                                                                                                    |
|                                                                                                    |                                                                                         |                                                                      |                                                                                                    |                                                                                                    |
| 2.20222AM a pressente datai                                                                                                    |                                                                                         |                                                                      |                                                                                                    |                                                                                                    |
|                                                                                                    |                                                                                         | Companies in Factorial Parameter pie was (2021)202316 a sinte        | in and the bolt of the                                                                                                    |                                                                                                    |
|                                                                                                    |                                                                                         |                                                                      |                                                                                                    |                                                                                                    |
|                                                                                                    |                                                                                         |                                                                      |                                                                                                    |                                                                                                    |
|                                                                                                    |                                                                                         |                                                                      | 2 ter                                                                                                    |                                                                                                    |
|                                                                                                    |                                                                                         |                                                                      |                                                                                                    | 0m                                                                                                    |
|                                                                                                    |                                                                                         |                                                                      |                                                                                                    | 67                                                                                                    |
|                                                                                                    |                                                                                         |                                                                      |                                                                                                    | <b>\</b>                                                                                                    |
| fice Comparative per Ano                                                                                                    |                                                                                         |                                                                      |                                                                                                    | $\sim$                                                                                                    |
| fice Comparative per Ano                                                                                                    |                                                                                         |                                                                      |                                                                                                    | $\checkmark$                                                                                                    |
| fice Comparative per Ano<br>evolute is Crisulta                                                                                                    |                                                                                         | -                                                                    |                                                                                                    | $\checkmark$                                                                                                    |
| fee Comparative per Ano<br>esclute is Consults<br>                                                                                                    | =                                                                                       |                                                                      |                                                                                                    | $\checkmark$                                                                                                    |
| feo Comparativo por Ano<br>Insulato de Consulte<br>Insultato de Consulte<br>Insultato de Consulte                                                                                                    |                                                                                         | ale<br>19<br>19                                                      |                                                                                                    | $\checkmark$                                                                                                    |
| foo Comparativo por Ano<br>evaluate in Consulte<br>em<br>en<br>en<br>en<br>en<br>en<br>en<br>en<br>en<br>en                                                                                                    | 19 11                                                                                   |                                                                      |                                                                                                    | $\checkmark$                                                                                                    |
| too Comparativo por Ano<br>mulate de Consulte<br>ma<br>ma<br>ma<br>ma<br>ma<br>ma<br>ma<br>ma<br>ma<br>ma<br>ma<br>ma<br>ma                                                                                                    | 19.31                                                                                   |                                                                      |                                                                                                    |                                                                                                    |
| too Comparativo por Ano<br>mulate in Colsula<br>                                                                                                    | 3                                                                                       | na<br>na<br>na Manual<br>n<br>Manual Ann. An Manual Ann.             | AND (GLIPO                                                                                                    | VALOR<br>651 641 900 697                                                                                                    |
| too Comparativo por Ano<br>mulate in Consulte<br>minimum<br>minimum<br>min |                                                                                         | ene<br>ta<br>na fegana<br>ni<br>tifu consulta antici, faci feta anti | AND GRUPO<br>2022 ISSTRING FAMMECUTICA<br>2020 Jung Man Bateshine                                                                                                    | VALOR<br>[651.964.820.650<br>[553.490.089.18                                                                                                    |
| too Comparativo por Ano                                                                                                    |                                                                                         | en<br>en formen<br>en<br>en formen en formen forme                   | AND GRUPO<br>2022 ASSTÉNICA FARWACÊUTICA<br>2022 VICI-ANOLO ENSAÚDE<br>2022 GRETOPO SI E                                                                                                    | VALOR<br>FS1964.820.69<br>FS3.499.088.18<br>FS3.499.088.19                                                                                                    |
| too Comparativo por Ano                                                                                                    |                                                                                         |                                                                      | ANO (GRUPO<br>2022 ASSISTENCIA FARMACÊUTICIA<br>2022 (VICI-ÀRCIA ENSA/DE<br>2022 (GETÁRDO SUS<br>2022 (GETÁRDO SUS                                                                                                    | VALOR<br>K51964.820.69<br>K53.489.088.18<br>K523.129.9885.55<br>S550.955.553                                                                                                    |
| too Comparativo por Ano                                                                                                    |                                                                                         | en<br>n<br>n<br>n<br>Museum and the boost figs                       | ANO (GRUPO<br>2022 ASSISTINA FARMACÚJICA<br>2022 VIGILANDA EMISAÚDE<br>2022 (GSTÃO DO SJ.6<br>2022 ATENÇÃO EM EÑDA E ALTA COMPLEXIDADE AMBULATORIAL E HOSPITALAR<br>2022 ATENÇÃO SEM MONA E ALTA COMPLEXIDADE AMBULATORIAL E HOSPITALAR                                                                                                    | VALOR<br>[5] 1964.200622<br>[5] 3484.008.105<br>[5] 24.20.988,59<br>[5] 55.005.55.00<br>[5] 55.005.55.005.55.00<br>[5] 55.005.55.00<br>[5] 55.005.55.00 |
| too Comparativo por Ano                                                                                                    | 3                                                                                       |                                                                      | ANO (GRUPO<br>2022 ASSISTINA FARMACÊUTCA<br>2022 VIGLÂNCIA ENSAIDE<br>2022 IGSIÃO DO SUS<br>2022 INSIÇÃO EN ENCIA ENTRA COMPLEXIDADE AMBULATORIAL E HOSPITALAR<br>2022 ATENÇÃO ESERCIA IZZOA<br>2022 INTENÇÃO ESERCIA IZZOA                                                                                                    | VALOR<br>fs196420064<br>fs34803881<br>fs34803881<br>fs34803881<br>fs45573800<br>fs3400561<br>fs3400561<br>fs3400561<br>fs3400561<br>fs3400561                                                                                                    |
| Ico Comparativo por Ano                                                                                                    |                                                                                         |                                                                      | ANO (GRUPO<br>2022 ASSISTÈNCIA FARVIACÈUTICA<br>2022 (VICLÁNCIA ENSALDE<br>2022 (GETÁD DO SUS<br>2022 ATENÇÃO DE MÉDIA E ALTA COMPLISIDADE AMBILIATORIAL E HOSPITALAR<br>2022 (ATENÇÃO ESPECIALIZOA<br>2022 (ATENÇÃO PRIMÁRIA                                                                                                    | V4LOR<br>[5:1964.800.82<br>[5:349.088.18<br>[5:349.085.63<br>[5:54.65.73.80]<br>[5:33.400.610.2                                                                                                    |
| too Comparativo por Ano                                                                                                    |                                                                                         |                                                                      | AND GRUPO<br>2021 ASSISTINIA FARVACŪJIICA<br>2022 VIGLANDA ENSAUCE<br>2022 GRISTO DO S.<br>2022 ATEIKŽIO DE MEDIA E ALTA COMPLEXIDADE AMBILIATORIAL E HOSPITALAR<br>2022 ATEIKŽIO E SPECIALIZZOA<br>2022 ATEIKŽIO EPISICIALIZZOA<br>2022 ATEIKŽIO PRIMÁRIA                                                                                                    | VALOR<br>(\$1954.20.061<br>(\$2.129.63,5<br>(\$2.129.63,5<br>(\$45.67.360)<br>(\$3.400.60.2                                                                                                    |
| too Comparative por Ano                                                                                                    | 2                                                                                       |                                                                      | ANO (GRUPO<br>2022 ASSISTINOA FARMACÊUTICA<br>2022 VIGLÂNCIA EMSALOE<br>2022 GESTÃO DO SUS<br>2022 ATENÇÃO ESPECIALIZADA<br>2022 ATENÇÃO ESPECIALIZADA<br>2022 ATENÇÃO ESPECIALIZADA<br>2022 (ATENÇÃO ESPECIALIZADA                                                                                                    | VALOR<br>(5:154-82069)<br>(5:348-088-16<br>(5:32-129-582)<br>(5:60-066-66-6<br>(5:45-67-380)<br>(5:33-400-60-22                                                                                                    |
| too Comparativo por Ano                                                                                                    | and<br>Sector of Sector Payment of the UK Sec<br>Sector of Sector Payment of the UK Sec |                                                                      | AND (GUPO<br>2021 ASSISTINGA FARMACÊUTICA<br>2022 VIGLÂNGA EMSAÚDE<br>2022 (GSTÃO DO S.6<br>2022 IGSTÃO DO S.6<br>2022 IATEKÇÃO EM ÉDIA E ALTA COMPLEXIDADE AMBULATORIAL E HOSPITALAR<br>2022 IATEKÇÃO FRIMÁRIA<br>2022 IATEKÇÃO FRIMÁRIA                                                                                                    | V4.08<br>15 194.20.69<br>15 348.088.15<br>15 23 12986 54<br>15 63 57.280<br>15 63 57.280<br>15 33 400.600.23                                                                                                    |
| fice Comparative per Ano terefacts in Consult                                                                                                    | 2                                                                                       |                                                                      | ANO (GRUPO<br>2022 ASSISTINGA FARMACÉUTICA<br>2022 VIGLÁNDA ENSAÍDE<br>2022 IGSTÃO DO SL6<br>2022 INTEXÇÃO E MEDIA E ALTA COMPLEXIDADE AMBULATORIAL E HOSPITALAR<br>2022 ATEIXÇÃO E SPECIALIZZOA<br>2022 I ATEIXÇÃO E PRECIALIZZOA<br>2022 I ATEIXÇÃO PRIMÁRIA                                                                                                    | VALOR<br>(\$1.954.820.692<br>(\$2.129.5654<br>(\$2.029.6654<br>(\$2.129.5657<br>(\$2.129.5657<br>(\$2.129.5657<br>(\$2.129.5657<br>(\$2.129.5677<br>(\$2.129.5677)<br>(\$2.3400.600.22                                                                                                    |
| fice Comparative per Ano terdeste is Consult terdeste is Consult t                                                                                                    |                                                                                         |                                                                      | ANO (GLIPO<br>2022 (ASSISTENCIA HARMACÊUTICA<br>2022 (MGLÂNCIA EMACÊUTICA<br>2022 (GSTÂD DO SUS<br>2022 (GSTÂD DO SUS<br>2022 (ATENÇÃO E MECUA E ALTA COMPLEXIDADE AMBILIATORIAL E HOSPITALIAR<br>2022 (ATENÇÃO E SPECIALIZZOA<br>2022 (ATENÇÃO E PRIMÁRIA                                                                                                    | V4LOR<br>fs:1594.820.622<br>fs:349.088.155<br>fs:05.075.850<br>fs:33.400.610.23                                                                                                    |
| fice Comparative per Ano textilate di Consulta textilate di Consultate di Consulta textilate di Consultate di Consultate di textilat                                                                                                    |                                                                                         |                                                                      | AND GRUPO<br>2022 JASSTÉNICA FARVACÉUTICA<br>2022 VICILÁNOLA ENSAÚCE<br>2022 GERÍO DO S.C.<br>2022 JATENÇÃO DE MÉDIA E ALTA COMPLEXIDADE AMBULATORIAL E HOSPITALAR<br>2022 JATENÇÃO DE MÉDIA E ALTA COMPLEXIDADE AMBULATORIAL E HOSPITALAR<br>2022 JATENÇÃO PRIMÁRIA<br>2022 JATENÇÃO PRIMÁRIA                                                                                                    | VALOR<br>(\$ 1964 820.652<br>(\$ 348.088.855<br>(\$ 21.229.85 4<br>(\$ 60.05.663.00<br>(\$ 545.673.85),0<br>(\$ 53.400.610.22                                                                                                    |
| Rec Comparativo por Ano teredeste de Consulte                                                                                                    | 2                                                                                       |                                                                      | ANO (GRUPO<br>202) ASSISTINOA FARMACÊUTICA<br>2022 (ASSISTINOA FARMACÊUTICA<br>2022 (GISTÃO DO SUS<br>2022 (GISTÃO DO SUS<br>2022 JATENÇÃO E SPECIALIZOA<br>2022 JATENÇÃO E SPECIALIZOA<br>2022 JATENÇÃO PRIMÁRIA                                                                                                    | VALOR<br>(5:194.820.69<br>(5:348.088.16<br>(5:31.2956.64<br>(5:00.656.07<br>(5:33.400.610.25                                                                                                    |
| fice Comparative per Ano territate is Consult territate is Consult is Consult                                                                                                    |                                                                                         |                                                                      | ANO (GRUPO<br>2022 ASSISTENCIA FARWACÊUTICA<br>2022 (VICLĂNCIA ENSAÚDE<br>2022 (GETÁRDO SUS<br>2022 (ATEIXÇÃO DE MEDIA E ALTA COMPLEXIDADE AMBILIATORIAL E HOSPITALAR<br>2022 (ATEIXÇÃO DE MEDIA E ALTA COMPLEXIDADE AMBILIATORIAL E HOSPITALAR<br>2022 (ATEIXÇÃO DE MEDIA E ALTA COMPLEXIDADE AMBILIATORIAL E HOSPITALAR<br>2022 (ATEIXÇÃO DE MEDIA E ALTA COMPLEXIDADE AMBILIATORIAL E HOSPITALAR<br>2022 (ATEIXÇÃO DE MEDIA E ALTA COMPLEXIDADE AMBILIATORIAL E HOSPITALAR<br>2022 (ATEIXÇÃO DE MEDIA E ALTA COMPLEXIDADE AMBILIATORIAL E HOSPITALAR<br>2022 (ATEIXÇÃO DE MEDIA E ALTA COMPLEXIDADE AMBILIATORIAL E HOSPITALAR | V4.08<br>F5 1944.20.692<br>F5 3.480.088 LIS<br>F5 21 22998,54<br>F5 60.675.630,0<br>F5 93.675.830,0<br>F5 33.400.610.22                                                                                                    |

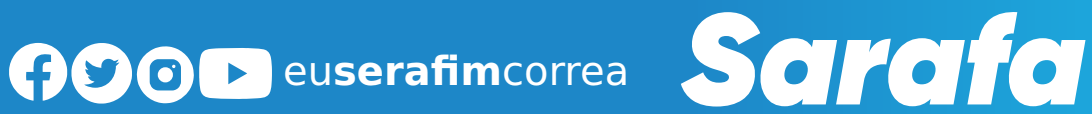

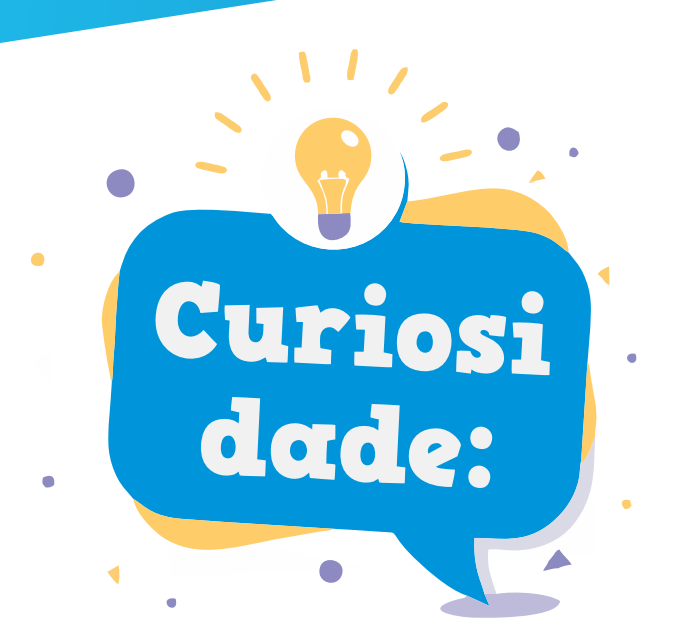

Você sabia que em janeiro de 2018 o município de Tonantins (a 861 quilômetros de Manaus) arrecadou apenas R\$ 157,04 de IPVA? Isso se deve à baixa quantidade de veículos automotores no município no período. Pelo valor arrecadado, trata-se de apenas uma moto.

| Município: TONANTINS<br>Período de Referência: JANEIRO DE 2018<br>Transferências Estaduais |             |
|--------------------------------------------------------------------------------------------|-------------|
| Período de Arrecadação (IPVA)                                                              | Valor Bruto |
|                                                                                            | 10,25       |
| 01/01/2018 a 05/01/2018                                                                    |             |
| 01/01/2018 a 05/01/2018<br>08/01/2018 a 12/01/2018                                         | 146,79      |

# Expediente:

Coordenação geral: Luana Dávila Revisão: Janaína Andrade Chefe de comunicação: Anderson Tahan Fotografia: Marcelo Araújo Diagramação: Mackson Costa

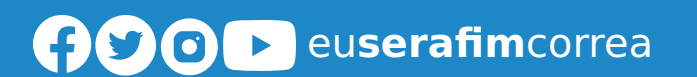

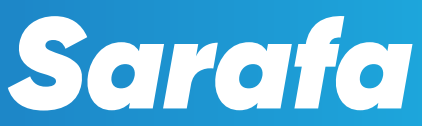